# 服務領導課程期末提醒

我是必併課 別如此捨不得戎 想透過「重仟」再次與戎見面 好聚好散,一起打勾勾

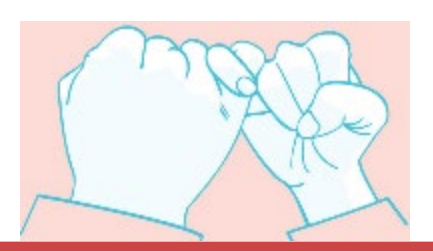

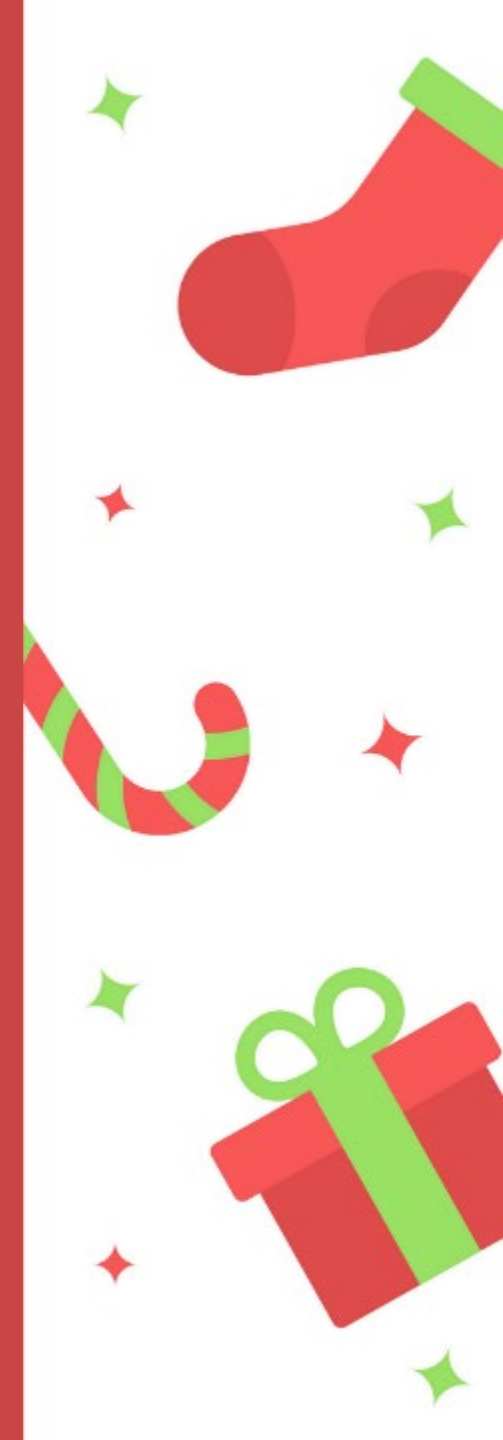

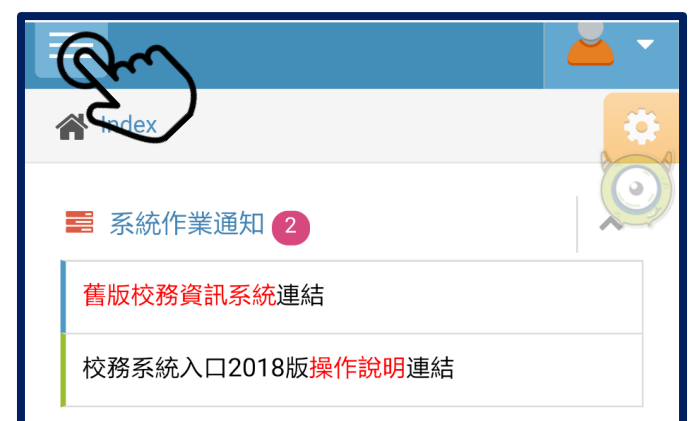

第1步 登入「校務資訊系統」 按左上方功具鈕

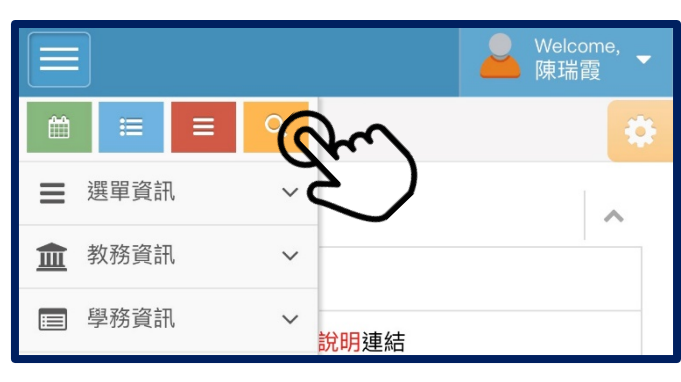

|                          | -         | -  |
|--------------------------|-----------|----|
| Menu                     |           | \$ |
| 服務領導                     |           |    |
| 查詢程式連結                   |           |    |
| <b>≡</b> Results         | 自訂選單設定: 🕕 | NO |
| <b>服務領導教</b><br>學務資訊で系統入 | ]≫資訊系統    |    |

第2步 按黄色鈕 搜尋「服務領導」

第3步 在輸入欄位key服務領導 登入「服務領導教育系統」

| 課程評分                                                               | 評分內容               | 上課狀況      | 線上繳交/報名系統                              |
|--------------------------------------------------------------------|--------------------|-----------|----------------------------------------|
| A<br>服務講堂                                                          | 台北e大線上課程           | 已完成0小時    | 登入【 <u>繳交系統</u> 】<br>繳交範例【 <u>下載</u> 】 |
| ₩15两王                                                              | 校內服務講堂             | 已完成0小時    | 登入【 <u>報名系統</u> 】                      |
| B                                                                  | 服務實作反思報告           | 【未完成】     | 登入【 <u>填寫系統</u> 】                      |
| 服                                                                  | 第十六週反思課程出席         | 【未到課】     | 查詢【 <u>併班教室</u> 】                      |
| D                                                                  | 課程暨分享問卷            | 【未完成】     | 登入【 <u>填寫系統</u> 】                      |
| 課程                                                                 | 實際服務實作時數           | 服務表       | 現                                      |
| 上課狀況                                                               | 已完成 0 小時 由服務單位進行評分 |           |                                        |
| (1)至少需服務12小時                                                       |                    |           |                                        |
| <ul><li>備註 (2)需待服務實作單位上傳時數及表現成績</li><li>(3)服務表現需至課服組進行查詢</li></ul> |                    |           |                                        |
| 繳交方式                                                               | ť                  | 依各授課老師公   | 告                                      |
| 備F                                                                 | 【期末報告格式下載】         | doc及docx檣 | 繳交時間第十六、十七週                            |

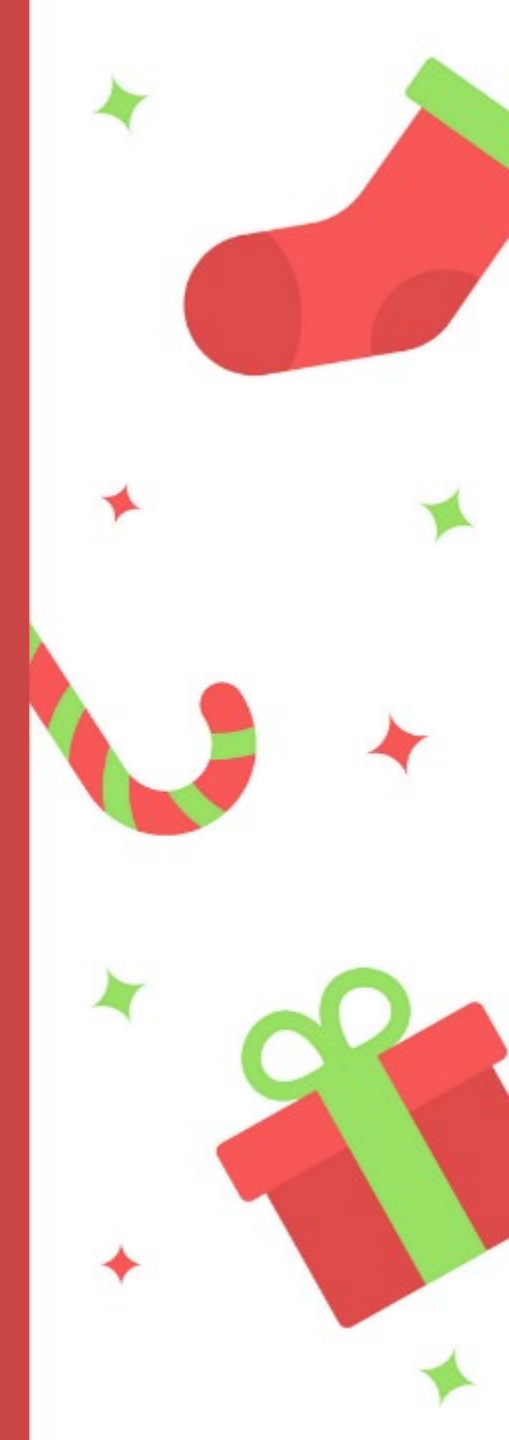

# 如何查詢我的成績

| 評分內容             | 上課狀況                                             |
|------------------|--------------------------------------------------|
| (A)台北e大<br>線上課程  | 需完成6小時,若已繳交<br>仍顯示0小時,請填寫問題單                     |
| (B)服務實作<br>反思報告  | 填寫後小編在後端更新為「已完成」<br>最慢1/4(五)前會更新完畢               |
| (C)第16週<br>反思課出席 | 出席状况會在三天內更新                                      |
| (0)課程暨<br>分享問卷   | 填寫後小編在後端更新為「已完成」<br>最慢1/4(五)前會更新完畢               |
| (E)實際<br>服務實作時數  | 至少需12小時,若時數有問題<br>請到你的服務單位做確認<br>若需修改請單位老師與課服組聯絡 |
| (F)期末報告繳交        | 依格式内的题目回答後<br>請1/4(五)前mail缴交給授課老師                |

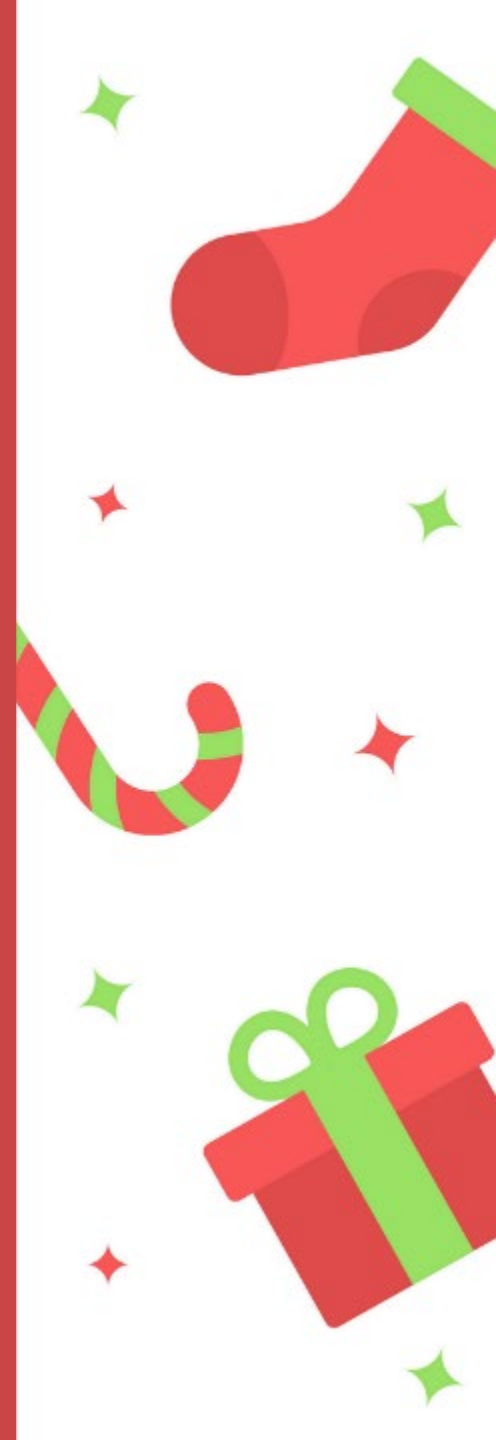

台北e大编上课程 課程評分 評分內容 上課狀況 線上繳交/報名系統 A 登入【繳交系統】 台北e大線上課程 已完成0小時 繳交範例【<u>下載</u>】 服務講堂

已繳交的同學,仍然顯示 0 小時,請填寫問題單 並請一定要寫上「證明單編號」才能補時數給你

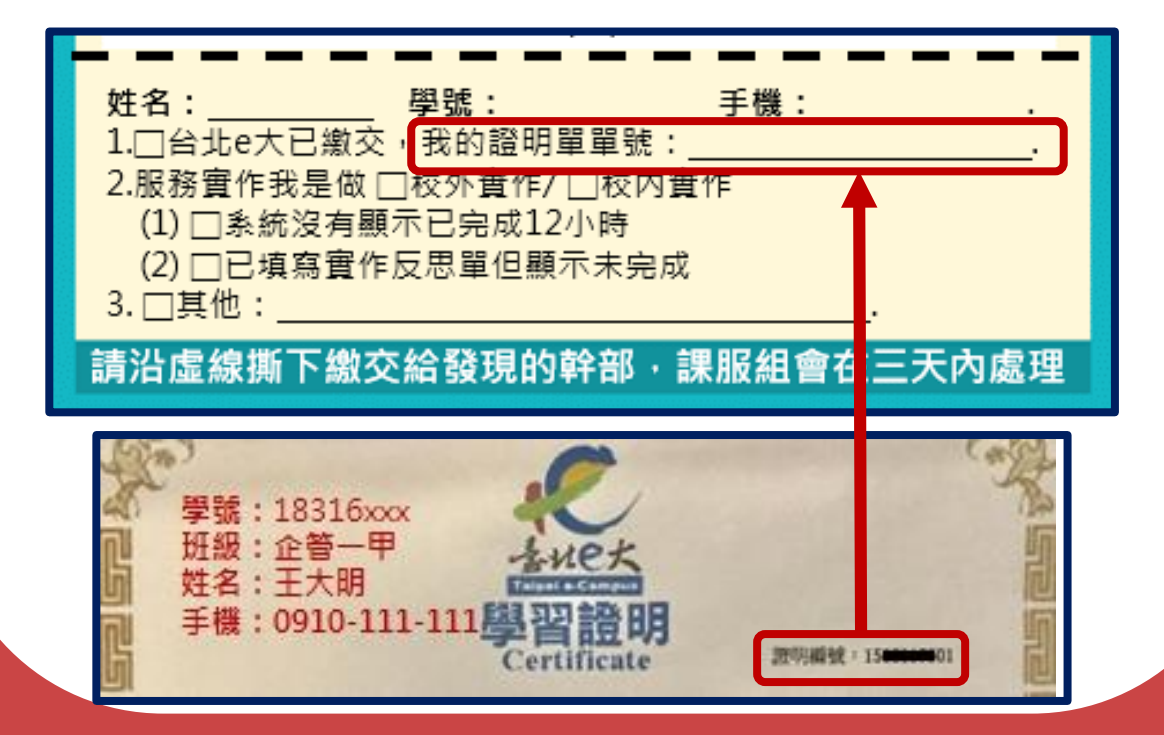

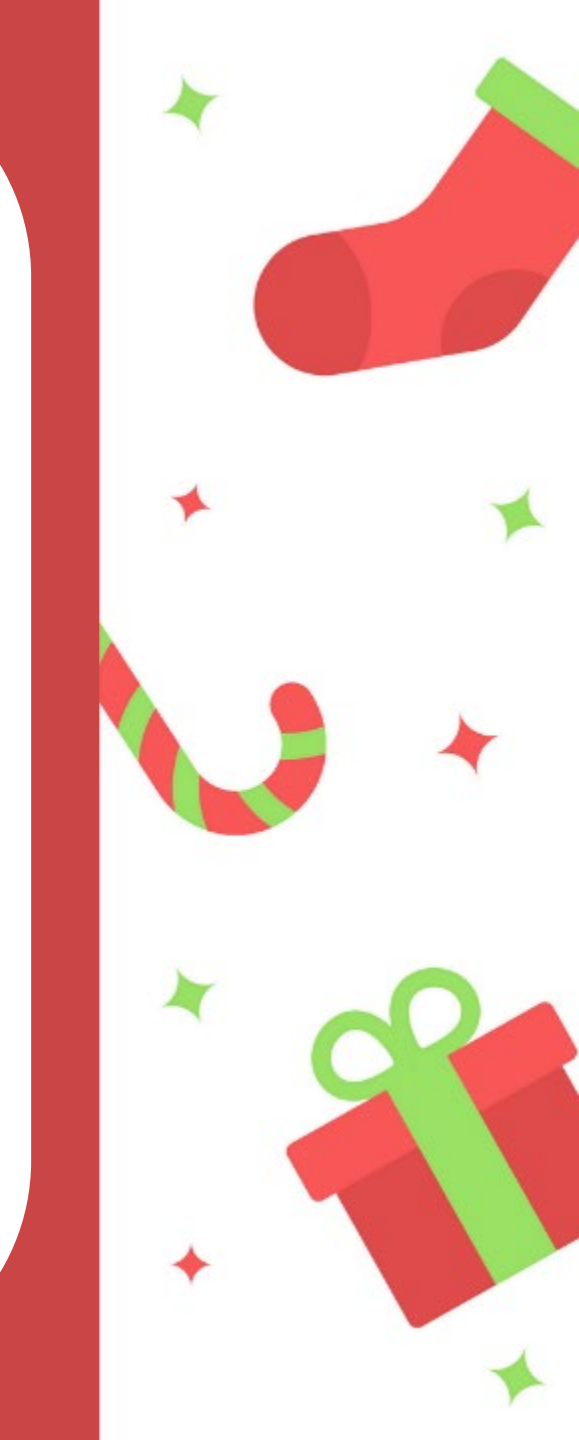

| 服    | 務                   | 中夏      | 1    | F    | 時       | 靫    |  |
|------|---------------------|---------|------|------|---------|------|--|
| 課程   | 實際服                 | 務實作     | 時數   |      | 服務表     | 長現   |  |
| 上課狀況 | 已完                  | ₿成 0 小⊮ | 诗    | 由周   | <b></b> | 進行評分 |  |
|      | <b>(1)</b> 至:       | 少需服務    | 12/小 | 時    |         |      |  |
| 備註   | (2)需待服務實作單位上傳時數及表現成 |         |      | 表現成績 |         |      |  |
|      | (3)服務表現需至課服組進行查詢    |         |      |      |         |      |  |

### 在校内協助

系上環境打掃或協助行政單位事務者 若你覺得與實際已完成的時數不符 請與負責的老師聯繫,若需們改時數 請老師與課服組的霞霞姐聯絡

参加校外服務的同學 若你覺得與實際已完成的時數不符 請填鳥問題單, 霞霞姐會進行確認

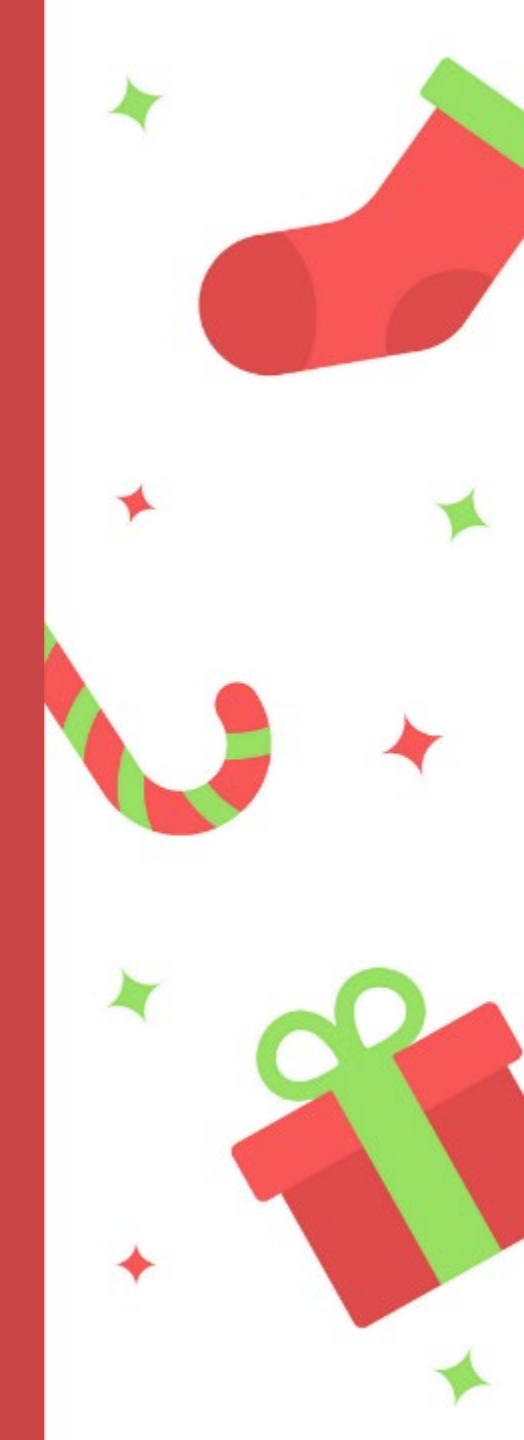

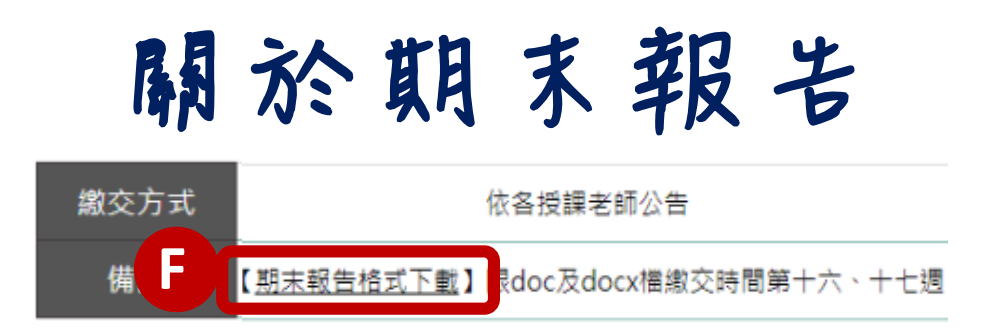

#### 依格式的題目回答後,請1/4(五)前mail給授課老師

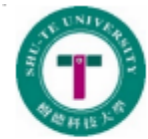

\_\_\_學年\_\_\_\_學期 服務領導課程。 期末報告。

| 學生基本資料。    |                               |       |    |  |  |
|------------|-------------------------------|-------|----|--|--|
| 修課班級。      | ø                             | 授課老師。 | ę  |  |  |
| 學號。        | ą                             | 姓名    | تي |  |  |
|            | 服務單位                          | 基本資料。 |    |  |  |
| 服務單位名稱。    | Q                             | 服務對象。 | ÷  |  |  |
| 服務內容及方式    | φ                             |       | ·  |  |  |
|            | 服務成果。                         |       |    |  |  |
| 最大的快樂。     | ą                             |       |    |  |  |
| 最大的挫折。     | 最大的挫折。。                       |       |    |  |  |
| 最大的收穫。。    |                               |       |    |  |  |
| 我學習到?。     | 到?。 。                         |       |    |  |  |
| 服務檢討與未來建議。 |                               |       |    |  |  |
| 執行計畫。      | 執行計畫。 (請針對所執行的服務內容,提出檢討與改進)。  |       |    |  |  |
| 服務內容。      |                               |       |    |  |  |
| 服務對象。      | 服務對象。 (請針對被服務對象,提出後續服務工作之建議)。 |       |    |  |  |
| 其他建議。      | 其他建議。 。                       |       |    |  |  |

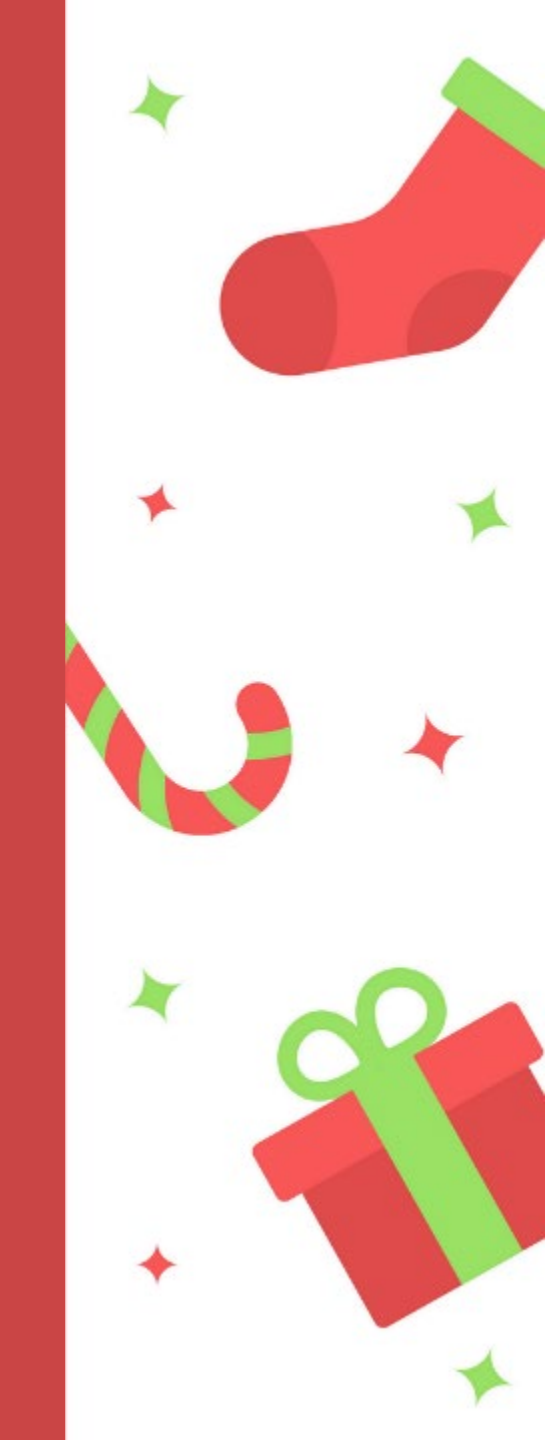

今天上課 要完成的作業

| 課程評分      | 評分內容       | 上課狀況   | 線上繳交/報名系統                     |
|-----------|------------|--------|-------------------------------|
| 服務講堂      | 台北e大線上課程   | 已完成0小時 | 登入【 <u>繳交系統</u> 】<br>繳交範例【下載】 |
|           | 校內服務講堂     | 已完成0小時 | 登入【 <u>報名系統</u> 】             |
| B<br>服務反思 | 服務實作反思報告   | 【未完成】  | 登入【 <u>填寫系統</u> 】             |
|           | 第十六週反思課程出席 | 【未到課】  | 查詢【 <u>併班教室</u> 】             |
|           | 課程暨分享問卷    | 【未完成】  | 登入【 <u>填寫系統</u> 】             |

請下課前完成項寫 項寫後小編在後端最慢1/4(五)前 會更新為「已完成」

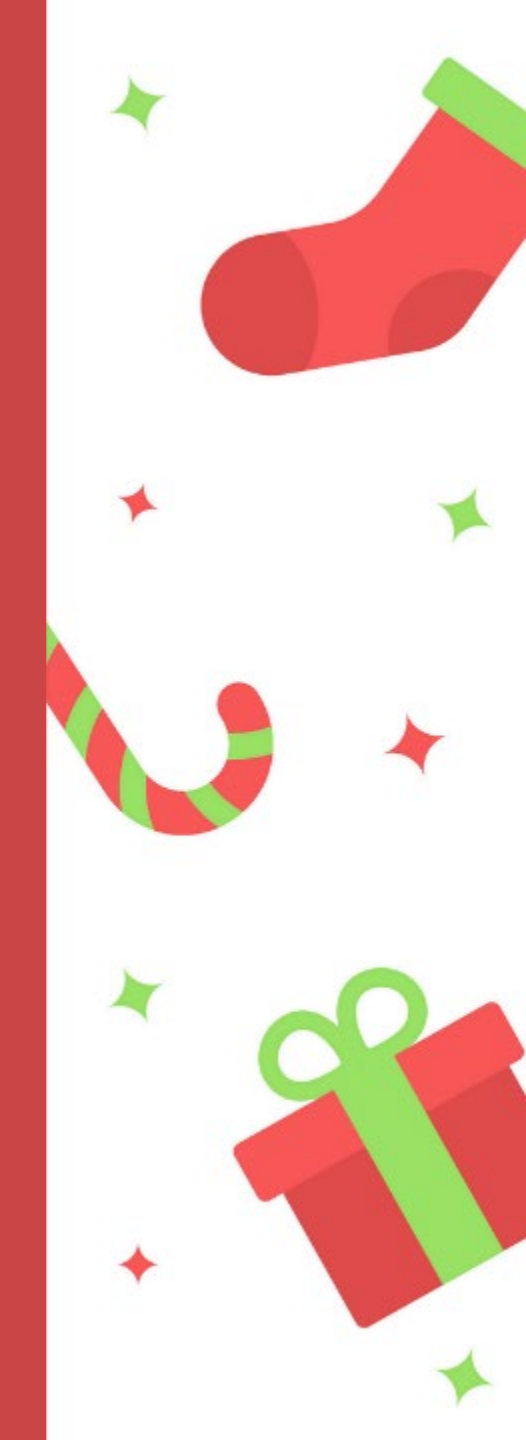

## 問題單的填寫

## 

107(1)服務領導課程 期末成績查詢注意事項

請好好核對成績,這是必修課,沒有過就要一直重修

登入校務資訊系統→學務資訊→系統入口程式→服務領導教育系統

閱讀下表的說明,核對自己右方欄位的成績 若有問題,請填寫下方問題單會幫你處理 並請在三天內至服務領導糸統再次確認處理狀況

| 評分内容         | 上課狀況                                             |
|--------------|--------------------------------------------------|
| (A)台北e大線上課程  | 需完成6小時,若已繳交<br>仍顯示0小時,讀填寫下問題單                    |
| (B)服務實作反思報告  | 填寫後小鎭在後端更新為「已完成」<br>最慢1/4(五)前會更新完學               |
| (C)第16週反思課出席 | 忠席狀況會在三天內更新                                      |
| (D)課程暨分享問卷   | 填寫後小編在後端更新為「已完成」<br>最慢1/14(五)前會更新一舉              |
| (E)實際服務實作時數  | 至少需12小時,若等教有問題<br>請到你的服務單位做確認<br>若需修改讀單位老師與課题組聯絡 |
| (F)期末報告缴交    | 依格式内的麵目回答後<br>號在1///Fibmod後在給給總書好                |
|              |                                                  |

 妊名: \_\_\_\_\_\_ 手號: \_\_\_\_\_\_ 手號: \_\_\_\_\_\_
 1.□台北e大已繳交,到的證明單單號: \_\_\_\_\_\_\_
 2.服務實作我是做□校外實作/□校內實作
 (1)□急続沒有顯示已完成12小時
 (2)□已填寫實作反思單但顯示未完成
 3.□其他: \_\_\_\_\_\_
 請沿虛線撕下繳交給發現的幹部,讓服組會在三天內處理

把你的問題 鳥在這裡 撕下來 繳交給幹部 有人會處理

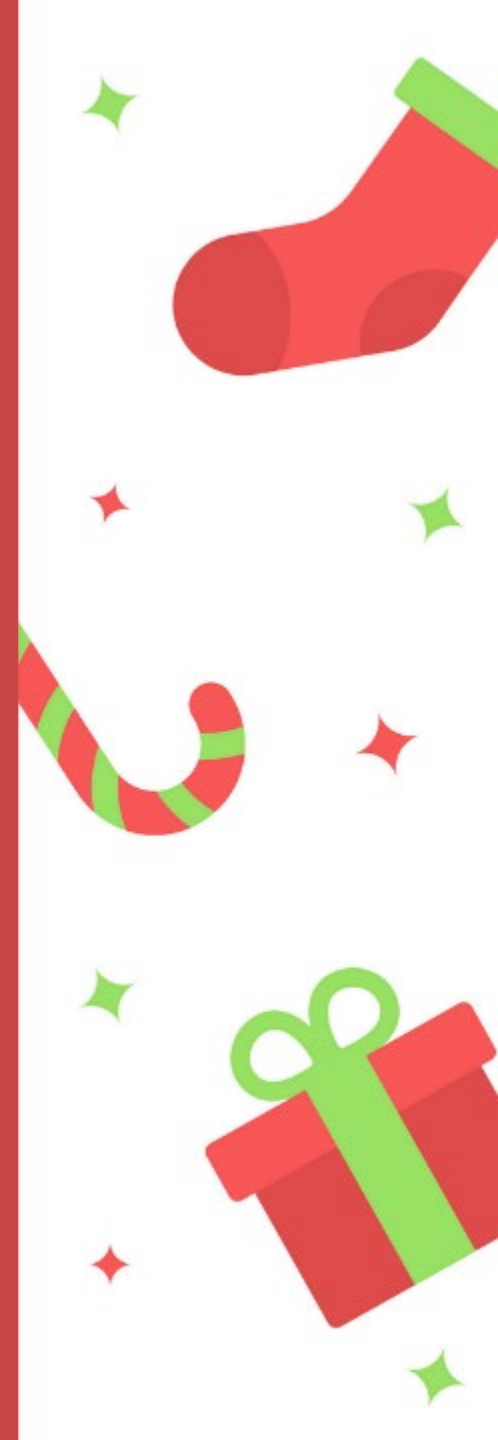

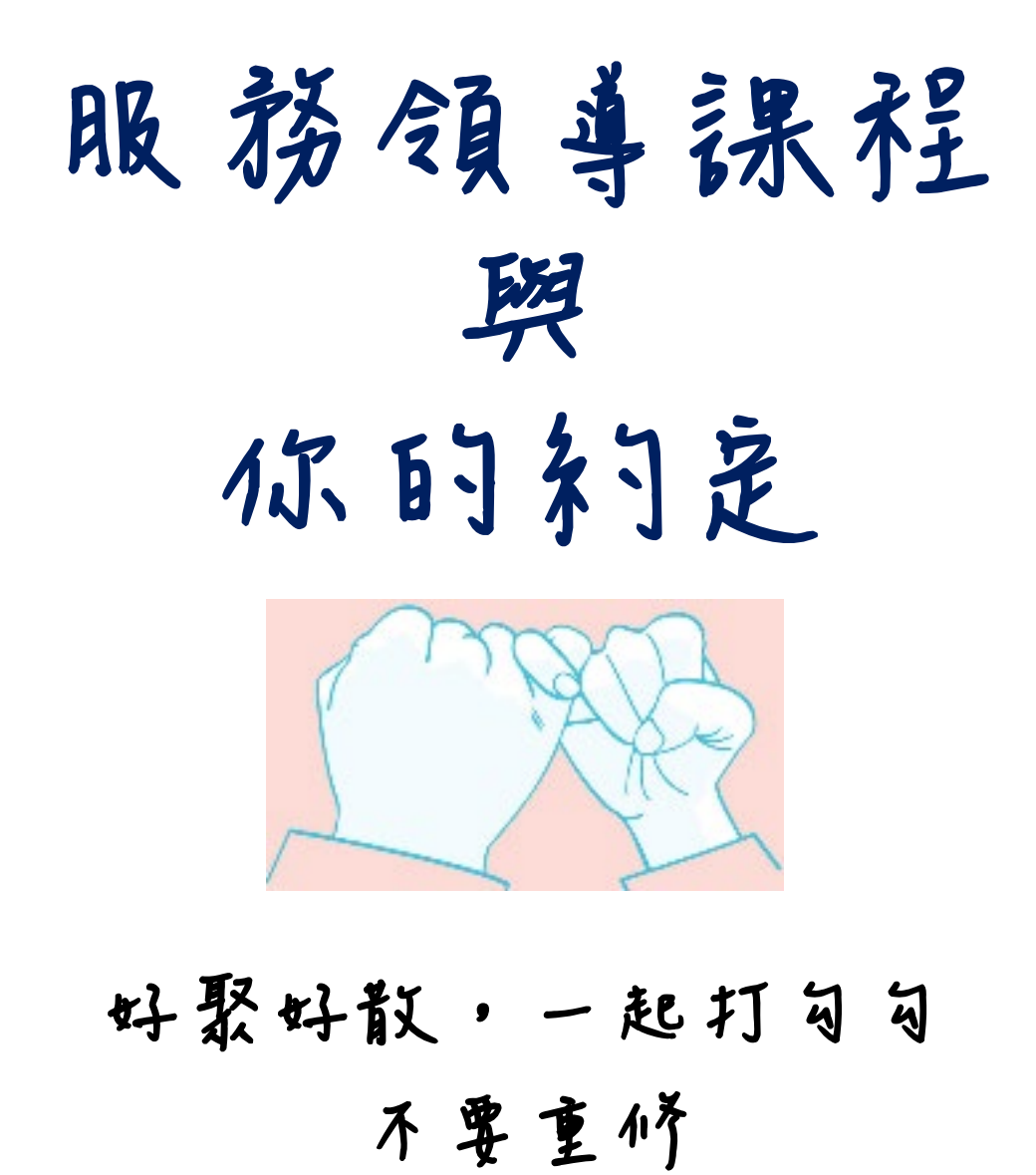

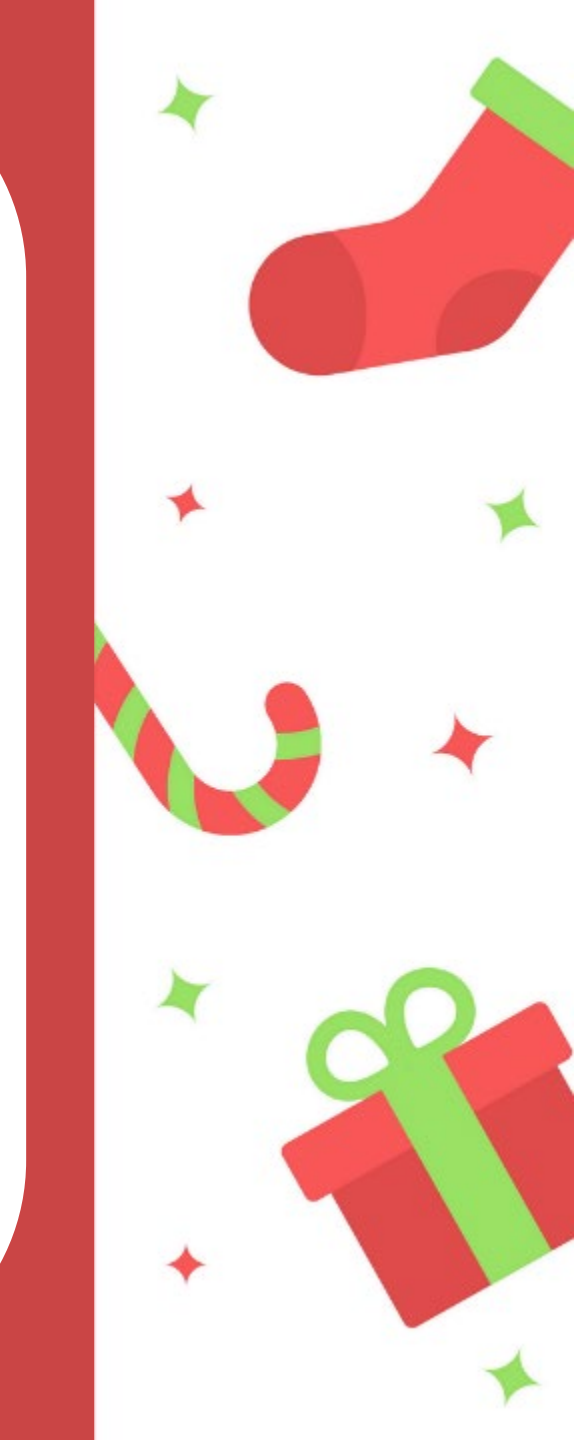